## **Filtering Search Results**

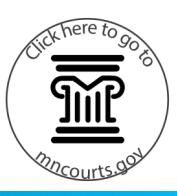

## **Filter the Search Results**

- Enter the Name or Record (Case) Number.
   Remember to use the Advance Filtering Options to narrow the Search results down.
- 2. Press Enter on your keyboard or click Submit.
- 3. Click the carrot next to the column filter to see a dropdown menu of options:
  - a. Select either Sort Ascending or Sort Descending to change the order in which the column is listed.
  - b. Add or remove the columns that appear in the search results by checking or unchecking the box next to the Column's type in the dropdown box.

1

Creating a filter is not available at this time.

|                              | Smart Sea                              | rch                                                       |                                 |                          | *Required                                  |
|------------------------------|----------------------------------------|-----------------------------------------------------------|---------------------------------|--------------------------|--------------------------------------------|
|                              | Search Criteria                        |                                                           |                                 |                          | 2                                          |
|                              | * Enter a Reco<br>µohnson, Te<br>Clear | rd Nuter in L                                             | ast, First Middle Suffix Format | na Ontions -             |                                            |
| Advanced Filtering Options - |                                        |                                                           |                                 |                          |                                            |
| Party Search Results         |                                        |                                                           |                                 |                          |                                            |
| Name                         |                                        |                                                           |                                 | ~                        | Date of Birth                              |
| *                            | TEST, TEST                             |                                                           |                                 |                          | 04/05/1964                                 |
|                              | Cases<br>Case Number 4                 | <ul> <li>Style / Defendant</li> </ul>                     | 6                               | ✓ Eile.Date              | ♥ Type                                     |
|                              | 10-CR:<br>1. Animal feces re           | Ik Sort Ascending                                         | -                               | 06/13/2019               | Crim/Traf Mandatory<br>Pending Disposition |
|                              | 10-CR<br>1. Animal feces re            | <ul> <li>IF Sort Descending</li> <li>■ Columns</li> </ul> |                                 | 06/13/2019               | Crim/Traf Mandatory<br>Pending Disposition |
|                              | 62-                                    | 🗹 Style / Defendant                                       | nent                            | 01/16/2019               | Probate Document                           |
|                              | 62-F1-0                                | File Date                                                 | DRMATION                        | 12/02/2005               | Domestic Abuse                             |
| •                            | test, test                             | 🖬 Туре                                                    |                                 |                          | 01/01/1996                                 |
| •                            | Test, Test                             | Status                                                    |                                 |                          |                                            |
| ۰.                           | Test, Test                             | ▼ Filter                                                  |                                 |                          | 01/01/1991                                 |
| ×                            | TEST, TEST                             | Show items with value that                                | c:                              |                          |                                            |
|                              | C                                      | Is equal to v                                             |                                 | Gender<br>Male           |                                            |
|                              | Cases<br>Case Number                   | And v                                                     |                                 | ✓ File Date <sup>™</sup> | ✓ Type                                     |
|                              | 13-CR                                  | Is equal to v                                             |                                 | 07/16/2020               | Crim/Traf Mandatory                        |
|                              | a. Accomusion c                        | Filter Clear                                              |                                 |                          | renormy waponion                           |